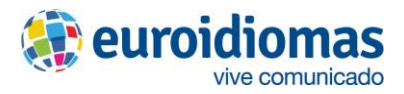

# Aula Virtual – Canvas

# Índice

| Aula Virtual – Canvas                                              | 1 |
|--------------------------------------------------------------------|---|
| Índice                                                             | 1 |
| Introducción                                                       | 2 |
| Interfaz Principal                                                 | 2 |
| Uso del Aula Virtual                                               | 3 |
| كómo edito mi perfil?                                              | 3 |
| ¿Cómo configuro las notificaciones?                                | 5 |
| ¿Cómo accedo al contenido de mis cursos?                           | 6 |
| كCómo ingreso a la sala Zoom de mi curso?                          | 7 |
| ¿Cómo visualizo la asistencia?                                     | 7 |
| ¿Cómo completo una asignación escrita y otras tareas con entregas? | 8 |
| كCómo visualizo las calificaciones recibidas?                      | 9 |

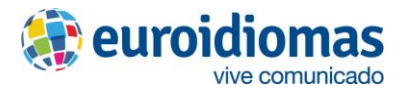

# Introducción

Bienvenido a Canvas, el Aula Virtual de Euroidiomas. Es importante que la conozcas y la uses de forma efectiva, ya que, a través de nuestra ella, tendrás grandes beneficios:

- 1. Acceso flexible y multiplataforma
  - Acceso 24/7: Puedes ingresar a tus cursos y materiales de los mismos en cualquier momento del día, los siete días de la semana.
  - Variedad de dispositivos: Las funcionalidades de la plataforma están disponibles en diferentes dispositivos como PCs, tablets y teléfonos inteligentes.

#### 2. Herramientas interactivas y de comunicación

- Videoconferencias integradas: Participarás en clases en vivo a través de la herramienta Zoom.
- 3. Seguimiento del progreso en tiempo real
  - **Panel de control personalizado:** Visualización de calificaciones, avance en cursos y fechas de entrega de tareas.
  - **Retroalimentación inmediata:** Comentarios detallados en evaluaciones y actividades, lo que ayuda a identificar áreas de mejora.

Las funcionalidades de nuestra Aula Virtual son variadas. Si deseas llevar a cabo una acción que no hallas en este manual, por favor, visita <u>https://community.canvaslms.com/t5/Gu%C3%ADa-del-Estudiante/tkb-p/estudiante</u> para una guía exhaustiva del uso de nuestra Aula Virtual desde el rol estudiante.

# **Interfaz Principal**

Al ingresar al Aula Virtual, se visualiza la interfaz principal, donde se puede encontrar:

- 1. Menú Lateral: Otorga acceso a opciones generales como el tablero (se muestra por defecto), la cuenta, los cursos, el historial de acciones, etc.
- 2. Tablero: Muestra el/los curso(s) a los que estás registrado actualmente.
- 3. Notificaciones: Aquí se visualizan anuncios, asignaciones pendientes y acceso a las calificaciones del curso.

| at: euroidio             | Tablero                                                        | Por hacer                                                                            |
|--------------------------|----------------------------------------------------------------|--------------------------------------------------------------------------------------|
| Cuenta                   |                                                                | 3 <sup>St</sup> WELCOME:) ×<br>Advanced Advanced 8 -<br>Virtual<br>1 de may en 12:46 |
| Tablero                  | Advanced 08                                                    | Mostrar todos<br>Valoración reciente                                                 |
| Cursos                   |                                                                | Nada por ahora                                                                       |
| Calendario               | Advanced 8-Virtual<br>Advanced Advanced 8 Lun-Mie<br>Mayo 2025 | Ver las calificaciones                                                               |
| E<br>Bandeja de          | <u></u>                                                        |                                                                                      |
| Historial                |                                                                |                                                                                      |
| ा<br>भूरू<br>Studio      |                                                                |                                                                                      |
| () <sup>®</sup><br>Ayuda |                                                                |                                                                                      |
|                          |                                                                |                                                                                      |
|                          |                                                                |                                                                                      |
|                          |                                                                |                                                                                      |

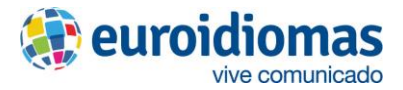

## Uso del Aula Virtual

### ¿Cómo edito mi perfil?

Editar tu perfil te permitirá tener una presencia correcta dentro del aula virtual. Para hacerlo, sigue los siguientes pasos:

- 1. Haz clic en la opción Cuenta del Menú Lateral.
- 2. Haz clic en la opción Perfil.

| શ euroidiomas             | AG                                                                        |
|---------------------------|---------------------------------------------------------------------------|
| Cuenta                    | Almendra Gómez<br>1                                                       |
| Tablero                   | Notificaciones                                                            |
| Cursos<br>E<br>Calendario | Perfil 2<br>Archivos                                                      |
| Eandeja de<br>entrada     | Portafolios electrónicos<br>Código QR para iniciar sesión en dispositivos |
| Historial                 | móviles<br>Anuncios globales                                              |
| Studio                    | Usar IU de contraste alto ①                                               |

3. Haz clic en Editar perfil para añadir una biografía.

| mendra     | Gómez                   |                                                                                     |  |
|------------|-------------------------|-------------------------------------------------------------------------------------|--|
|            | Perfil de usuario       |                                                                                     |  |
|            |                         | Almendra Gómez 3 & Editar el perfil                                                 |  |
|            |                         | Contacto                                                                            |  |
|            | Editar imagen de perfil | No hay servicios registrados, puede agregar algunos en la página de configuraciones |  |
| tiar<br>os |                         | Biografía                                                                           |  |
|            |                         | No se ha agregado una biografía                                                     |  |
|            |                         | Enlaces                                                                             |  |
|            |                         | No se han agregado enlaces                                                          |  |
|            |                         |                                                                                     |  |
|            |                         |                                                                                     |  |
|            |                         |                                                                                     |  |
|            |                         |                                                                                     |  |

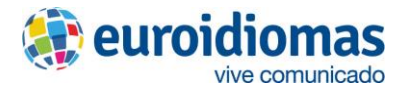

- Ingresa tu biografía.
   Haz clic en Guardar el perfil.

| euroidiomas<br>de universit<br>Cuenta        | Notificaciones<br>Perfil<br>Archivos<br>Configuraciones                                                         | Perfil de usuario       | Nombre *<br>Almendra Gómez<br>Título                             |                         |                      | Na Cancelar la edición |
|----------------------------------------------|----------------------------------------------------------------------------------------------------|-------------------------|------------------------------------------------------------------|-------------------------|----------------------|------------------------|
| Tablero<br>Cursos<br>Calendario              | Portafolios<br>electrónicos<br>Código QR para iniciar<br>sesión en dispositivos<br>móviles<br>Anuncios globales | Editar imagen de perfil | Contactar<br>No hay servicios registrados, puede ag<br>Biografía | regar algunos en la pág | gina de configuracio | nes                    |
| Bandeja de<br>entrada<br>Historial<br>Etudio |                                                                                                    |                         | Falacos                                                          |                         | 6                    |                        |
| (7 <sup>8</sup><br>Ayuda                     |                                                                                                    |                         | Agregar otro vinculo                                             | URL →                   |                      | ×<br>×                 |
| ĸ                                            |                                                                                                    |                         |                                                                  | Cancelar                | Guardar el perfil    | 5                      |

6. Para agregar o cambiar la foto de perfil, haz clic sobre el botón Editar imagen de perfil, y carga la fotografía que desees usar como foto de perfil.

| 爱 euroidiomas              | Perfil de Almen                                             | dra Gómez                 |                                                                                                    |                 |
|----------------------------|-------------------------------------------------------------|---------------------------|----------------------------------------------------------------------------------------------------|-----------------|
| Cuenta                     | Notificaciones<br>Perfil                                    | Perfil de usuario         |                                                                                                    |                 |
| Tablero                    | Archivos<br>Configuraciones<br>Portafolios<br>electrónicos  |                           | Almendra Gómez<br>Contacto                                                                                                    | Sitar el perfil |
| Calendario                 | Código QR para iniciar<br>sesión en dispositivos<br>móviles | 6 Editar imagen de perfil | No hay servicios registrados, puede agregar algunos en la página de configuraciones Biografía No se ha agregado una biografía |                 |
| entrada<br>()<br>Historial | Anuncios globales                                           |                           | Enlaces<br>No se han agregado enlaces                                                                                         |                 |
| Studio                     |                                                             |                           |                                                                                                    |                 |
|                            |                                                             |                           |                                                                                                    |                 |
|                            |                                                             |                           |                                                                                                    |                 |
| _ I←                       |                                                             |                           |                                                                                                    |                 |

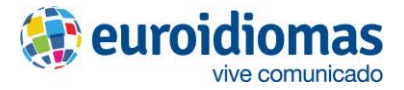

#### ¿Cómo configuro las notificaciones?

Dentro del Aula Virtual, hay diferentes alternativas de notificaciones que puedes editar para mantenerte informado del avance y seguimiento de tus cursos. Para configurarlas, debes seguir los siguientes pasos.

1. Escoge la opción Notificaciones de la sección Cuenta del Menú Lateral.

| 🔊 euroidiomas                     | (AG) ×                                                                    | : |
|-----------------------------------|---------------------------------------------------------------------------|---|
| Cuenta                            | Almendra Gómez                                                            |   |
| ریک<br>Tablero                    | Cerrar sesión                                                             |   |
| Cursos                            | Notificaciones 2<br>Perfil                                                |   |
| Calendario                        | Archivos<br>Configuraciones                                               |   |
| E)<br>Bandeja de<br>entrada       | Portafolios electrónicos<br>Código QR para iniciar sesión en dispositivos |   |
| Historial                         | móviles<br>Anuncios globales                                              |   |
| Studio<br>? <sup>8</sup><br>Ayuda | Usar IU de contraste alto ①                                               |   |

- 2. Escoge si quieres editar notificaciones a nivel de **Cuenta** (se aplican a todos los cursos) o a nivel de solo un **Curso** de tu lista de cursos asignados.
- En las diferentes actividades del curso, haz clic en el ícono que representa la frecuencia de las notificaciones y escoge la que desees. Podrías elegir entre: notificar inmediatamente, resumen diario, resumen semanal o ninguna notificación.

| euroidiomas                              | Almendra Gómez > Configuraciones de las notificaciones |                                                                                                    |                                |   |  |
|------------------------------------------|--------------------------------------------------------|----------------------------------------------------------------------------------------------------|--------------------------------|---|--|
| ()<br>Cuenta                             | Notificaciones<br>Perfil                               | Configuraciones de las notificaciones                                                                                                    |                                |   |  |
| Tablero                                  | Archivos<br>Configuraciones                            | <i>i</i> Las notificaciones a nivel de la cuenta se aplican a todos los cursos. Las notificaciones de cursos i<br>dentro de cada curso y anularán estas notificaciones. | ndividuales pueden cambiarse   | × |  |
| Cursos                                   | Portafolios<br>electrónicos                            | <i>i</i> Las notificaciones diarias se entregarán alrededor de las 18:00. Las notificaciones semanales se en 17:00.                                                     | ntregarán Sábado entre 15:00 y | × |  |
| Calendario<br>E<br>Bandeja de<br>entrada | sesión en dispositivos<br>móviles<br>Anuncios globales | Configuración para Cuenta V                                                                                                    |                                |   |  |
| U<br>Historial                           |                                                        | Actividades del curso                                                                                                    | Email<br>lurgaxe@gmail.com     |   |  |
| Studio                                   |                                                        | Fecha de entrega                                                                                                    | 4                              |   |  |
| وچ<br>Ayuda                              |                                                        | Políticas de calificación                                                                                                    | Ē                              |   |  |
|                                          |                                                        | Contenido del curso                                                                                                    | Ø                              |   |  |
|                                          |                                                        | Archivos                                                                                                    | Ø                              |   |  |
|                                          |                                                        | Anuncio                                                                                                    | ٠                              |   |  |
| ⊬                                        |                                                        | Anuncio creado por usted                                                                                                    | ø                              |   |  |

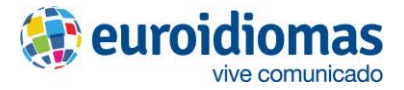

#### ¿Cómo accedo al contenido de mis cursos?

Cuando ingresas al Aula Virtual, los cursos en los cuales actualmente estás registrado aparecen en el **Tablero**. Igualmente, podrás ver los módulos de citas para el servicio pedagógico y para el servicio social.

- 1. Escoge la opción Tablero del Menú Lateral.
- 2. Haz clic sobre la tarjeta del curso al que quieres ingresar.

| an euroidiomas            | Tablero                                                                | :                                               | Por hacer                                                                       |
|---------------------------|------------------------------------------------------------------------|-------------------------------------------------|---------------------------------------------------------------------------------|
| Cuenta                    | <b>• •</b>                                                             |                                                 | WELCOME:)     ×       Advanced Advanced 8 -     Virtual       1 de may en 12:46 |
| Tablero                   | Advanced 08                                                            |                                                 | Mostrar todos                                                                   |
| 2                         | 2                                                                      |                                                 | Valoración reciente                                                             |
| Cursos                    | Advanced Advanced 8 - Virtual<br>AdvancedAdvanced BLun-Mie<br>May 2025 |                                                 | Ver las calificaciones                                                          |
| Bandeja de                | <del>ç</del> i                                                         |                                                 |                                                                                 |
| entrada<br>C<br>Historial |                                                                        |                                                 |                                                                                 |
|                           |                                                                        |                                                 |                                                                                 |
| Avuda                     |                                                                        |                                                 |                                                                                 |
|                           |                                                                        |                                                 |                                                                                 |
|                           |                                                                        |                                                 |                                                                                 |
|                           |                                                                        |                                                 |                                                                                 |
| K−                        | INSTRUCTURE                                                            | Política de privacidad Aviso de cookie Política | ca de uso aceptable Facebook X.com                                              |

- 3. Dentro del curso, visualizarás diferentes partes:
  - a. Navegación del Curso: al lado izquierdo.
  - b. Panel central: contiene el sílabo, programación académica y los demás contenidos del curso.
  - c. Panel de acciones rápidas.
  - d. Panel de actividades pendientes.

| Mayo 2025<br>nta Página de Inicio | Anuncios recientes                                                                                                    |                                    | Le Ver flujo de información<br>del curso                                                                                                    |
|-----------------------------------|----------------------------------------------------------------------------------------------------|------------------------------------|----------------------------------------------------------------------------------------------------|
| Anuncios<br>Ingresa a tu clase    | WELCOME :)     Dear Students, My name is Meylin Uribe Lock, and I wi                                                           | Publicado el:<br>1 may 2025, 12:46 | S Consultar el calendario de cursos                                                                                                    |
| Personas                          |                                                                                                    | Colapsar Todo                      | Lu Ver notificaciones del<br>curso                                                                                                    |
| jja de<br>ada                     | 🔹 Introducción al Curso 😭                                                                                                    |                                    | d<br>state of the state of the st |
| orial<br>J<br>dio                 | ¡Te damos la bienvenida! Por favor, revisa los siguientes documentos p<br>informarte sobre los aspectos importantes del curso. | para                               | Valoración reciente<br>Nada por ahora                                                                                                    |
| 8<br>da                           | Gula del Estudiante                                                                                                    |                                    |                                                                                                    |
|                                   | <ul> <li>Ø Silabo del Curso - A08</li> <li>✓ Reglamento del Estudiante</li> </ul>                                              |                                    |                                                                                                    |
|                                   | Completa este pequeño cuestionario para conocerte un poco mejor 4                                                              |                                    |                                                                                                    |
|                                   | 🚿 Análisis de Necesidades                                                                                                    |                                    |                                                                                                    |

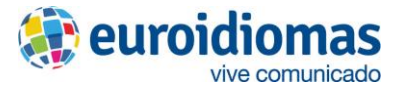

#### ¿Cómo ingreso a la sala Zoom de mi curso?

Para las sesiones sincrónicas del curso, debes ingresar a la sala Zoom designada para el mismo.

1. Desplázate hacia abajo en la Página del curso, y haz clic en la opción **Sesiones** en línea - Zoom.

| euroidiomas ereitereitereitereitereitereitereiterei | Mayo 2025<br>Página de Inicio<br>Anuncios | X Análisis de Necesidades   |
|-----------------------------------------------------|-------------------------------------------|-----------------------------|
| ිරි<br>Tablero                                      | Calificaciones 1                          | ✓ Clase Online ■            |
| Cursos                                              | Personas                                  | 🔗 ingresa a tu clase aqui 🔁 |

### ¿Cómo visualizo la asistencia?

1. Desplázate hacia abajo en la página del curso, y haz clic en la opción Ver Asistencia.

|                | Página de Inicio             | ✓ Clase Online ■                       |
|----------------|------------------------------|----------------------------------------|
| Cuenta         | Ingresa a tu clase           | 🔗 🛛 ingresa a tu clase aqui 🕞          |
| ریک<br>Tablero | Calificaciones 1<br>Personas |                                        |
| Cursos         |                              | <ul> <li>✓ Asistencia </li> </ul>      |
| Calendario     |                              | Wer Asistencia     1     100 pts     1 |

2. Visualiza el reporte de tu asistencia, que indica cuántos días del total estuviste presente, ausente o tarde.

| Cuenta Página de Inicio                                    | Ver Asistenci                                                                                                    | ia                  |                                       |                                             | 2                         |         |   |
|------------------------------------------------------------|----------------------------------------------------------------------------------------------------|---------------------|---------------------------------------|---------------------------------------------|---------------------------|---------|---|
| ریک<br>Tablero                                             | Anuncios       Tablero       Ingresa a tu clase       Cursos       Calificaciones       Personas       andeja de<br>enterizada       Studio | Fecha de entrega No | hay fecha de entrega                  | Puntos 100 Ent                              | regando una herramienta e | externa |   |
| Carros<br>Calendario<br>Bandeja de<br>entrada<br>Historial |                                                                                                    | Roll Call Atte      | endance<br>• 0 Le<br>• 3 At<br>• 0 Pr | ite Days C<br>sent Days Cu<br>esent Days Cu | <b>)%</b><br>rrent Score  |         | Î |
| (? <sup>®</sup><br>Avuda                                   |                                                                                                    | Date                | Day                                   | Status                                      | % Points                  |         |   |
|                                                            |                                                                                                    | May 9               | Friday                                | Absent                                      | 0%                        |         |   |
|                                                            |                                                                                                    | May 7               | Wednesday                             | Absent                                      | 0%                        |         |   |

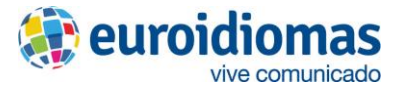

#### ¿Cómo completo una <u>asignación escrita</u> y otras tareas con entregas?

De acuerdo a las indicaciones de tu docente, deberás participar en asignaciones escritas. Adicionalmente, podrías tener otras tareas adicionales con el mismo mecanismo de entrega. Las encontrarás dentro de la sección de **Evaluación** del curso o en donde el docente te indique. Para asegurar una entrega adecuada, sigue los siguientes pasos:

1. Haz clic sobre la asignación escrita en la sección de **Evaluación** (o ubica la tarea con entrega donde tu docente te indique).

| 🏨 euroidiomas         | Mayo 2025          |                             |
|-----------------------|--------------------|-----------------------------|
|                       | Página de Inicio   | ✓ Evaluación                |
|                       | Anuncios           |                             |
| Cuenta                | Ingresa a tu clase | Evaluación de Clase         |
| 65                    | Calificaciones 1   |                             |
| Tablero               | Personas           | Evaluación Oral 1<br>20 pts |
| Cursos                |                    | Evaluación Oral 2<br>20 pts |
| Calendario            |                    | Evaluación Oral 3<br>20 pts |
| Bandeja de<br>entrada |                    | Asignación Escrita 1        |

- Dentro de la tarea o asignación, revisa cuidadosamente las instrucciones otorgadas por tu docente. Aquí, también podrás verificar la rúbrica de calificación.
   Oura de seté a liste para entre por tu trabaia han alia en Entre por terror.
- 3. Cuando estés listo para entregar tu trabajo, haz clic en Entregar tarea.

| 호 euroidiomas                       | AdvancedAdvanc                                     | ed 8Lun-Mie-Vie                                                                                                    | e De: 7: → Ta                                                                                  | reas > Asigna                                   | ición Escrita 1                                                                 |                                                 |                                                                                                    |       |
|-------------------------------------|----------------------------------------------------|----------------------------------------------------------------------------------------------------|------------------------------------------------------------------------------------------------|-------------------------------------------------|---------------------------------------------------------------------------------|-------------------------------------------------|----------------------------------------------------------------------------------------------------|-------|
| Cuenta                              | Mayo 2025<br>Página de Inicio                      | Asignación Escrita 1 Empezar tarea                                                                                                    |                                                                                                |                                                 |                                                                                 |                                                 |                                                                                                    |       |
| Tablero                             | Anuncios<br>Ingresa a tu clase<br>Calificaciones 1 | Fecha de entrega     No hay fecha de entrega     Puntos     20       Entregando     un cuadro de entrada de texto o una carga de archivo     Intentos     0       Intentos permitidos     2                                                                                        |                                                                                                |                                                 |                                                                                 |                                                 |                                                                                                    |       |
| Calendario<br>Bandeja de<br>entrada | 2                                                  | Please, select one of the options below:<br>Can write formal or informal emails using appropriate expressions.<br>Can write an essay about holidays using linking devices and an appropriate structure.<br>Can write an album review using linking words and an appropriate style. |                                                                                                |                                                 |                                                                                 |                                                 |                                                                                                    |       |
| ्रा<br>इन्हा<br>Studio              |                                                    | Criterios                                                                                                    | Criterios Calificaciones                                                                       |                                                 |                                                                                 |                                                 |                                                                                                    |       |
| (? <sup>8</sup><br>Ayuda            |                                                    | Content                                                                                                    | 5 pts<br>5 - Achieved<br>Task was<br>achieved<br>successfully.<br>Reader is fully<br>informed. | 4 pts<br>4<br>Shares<br>features of 3<br>and 5. | 3 pts<br>3 -<br>Developing<br>Little<br>irrelevances<br>and/or<br>omissions may | 2 pts<br>2<br>Shares<br>features of 1<br>and 3. | 1 pts<br>1 - Unachieved<br>Misinterpretations<br>of the task may be<br>present. Reader is<br>minimally<br>informed. | 5 pts |

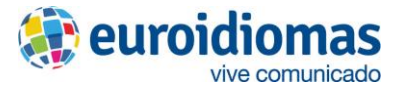

- 4. Carga el archivo que contiene tu desarrollo de la asignación.
- 5. Haz clic en Entregar tarea.

| Ingresa a tu clase | ,                                                                  |
|--------------------|--------------------------------------------------------------------|
| Calificaciones 1   |                                                                    |
| Personas           | 4                                                                  |
|                    |                                                                    |
|                    | Arrastrar un archivo hasta aquí, o<br>Elija un archivo para cargar |
|                    | الله Usar cámara web                                               |
|                    | + Agregue otro archivo                                             |
|                    | Haga clic aquí para encontrar un archivo que ya ha cargado         |
|                    | Comentarios                                                        |
|                    | Cancelar Entregar tarea 5                                          |

## ¿Cómo visualizo las calificaciones recibidas?

En el libro de calificaciones, se pueden verificar todas las calificaciones recibidas, así como los promedios de acuerdo al sistema de evaluación del curso, y la nota final del mismo.

- 1. Haz clic en la opción Calificaciones de la navegación del curso.
- 2. Desplázate hacia abajo para ver el detalle de todas tus calificaciones.
- 3. Revisa los promedios generales y el total del curso al lado derecho.

|                       |                  |                                             |             |                          |        |               |               | Clase                                                          | 00%                                                 |
|-----------------------|------------------|---------------------------------------------|-------------|--------------------------|--------|---------------|---------------|----------------------------------------------------------------|-----------------------------------------------------|
| euroidiomas           | Mayo 2025        | Nombre                                      | Fecha<br>de | Entregado                | Estado | Puntaje       |               | Proyecto                                                       | 15%                                                 |
|                       | Pagina de Inicio |                                             | entrega     |                          |        |               |               | Examen Final                                                   | 25%                                                 |
| Cuenta                | Anuncios         | Asignación Escrita 1<br>Evaluación de Clase |             |                          |        | 20 / 20       |               | Total                                                          | 100%                                                |
| CS. 1                 | Calificaciones 7 | Evaluación Oral 1<br>Evaluación de Clase    |             |                          |        | 18 / 20       |               | <ul> <li>Calcular basáno<br/>tareas calificada</li> </ul>      | dose solo en las<br>as                              |
| Cursos                | Personas         | Evaluación Oral 2<br>Evaluación de Clase    |             |                          |        | 16 / 20       |               | Usted puede ver s<br>calificaciones, segu<br>puntuaciones "qué | us<br>ún las<br>9 pasa si", a fin                   |
| Calendario            | 2                | Evaluación Oral 3<br>Evaluación de Clase    |             |                          |        | 18 / 20       |               | de conocer cómo a<br>próximas tareas o<br>reenviadas. Usted    | afectarán las<br>las tareas<br>puede poner a        |
| Eandeja de<br>entrada |                  | Examen Escrito Final<br>Examen Final        |             |                          |        | 18 / 20       |               | prueba los puntaje<br>que ya posea un p<br>tarea que no se ha  | es de una tarea<br>untaje o de una<br>ya calificado |
| U<br>Historial        |                  | Examen Oral Final<br>Proyecto               |             |                          |        | 16 / 20       |               | todavía.                                                       |                                                     |
| ा<br>भूरु<br>Studio   |                  | Roll Call Attendance<br>Asistencia          |             | 9 de<br>mayo en<br>11:51 |        | 0%            | T             |                                                                |                                                     |
| (?®<br>Ayuda          |                  | Ver Asistencia<br>Asistencia                |             |                          |        | -             |               |                                                                |                                                     |
|                       |                  | Asistencia                                  |             |                          |        | 0.00 / 20.00  | 0.00 / 100.00 |                                                                |                                                     |
|                       | 3                | Evaluación de Clase                         |             |                          |        | 18.00 / 20.00 | 72.00 / 80.00 |                                                                |                                                     |
|                       |                  | Proyecto                                    |             |                          |        | 16.00 / 20.00 | 16.00 / 20.00 |                                                                |                                                     |
|                       |                  | Examen Final                                |             |                          |        | 18.00 / 20.00 | 18.00 / 20.00 |                                                                |                                                     |
| I←                    |                  | Total                                       |             |                          |        | 17.70 / 20.00 |               |                                                                |                                                     |

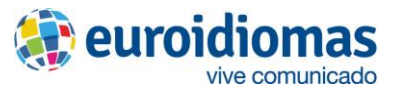

 Para ver la retroalimentación de tu docente, haz clic en el ícono de retroalimentación (<sup>1</sup>) en la calificación deseada.

| 🕸 euroidiomas         | Mayo 2025                     | Calificaciones p                            | ara Aln                        | nendra Go    | ómez          | [               | Imprimir calificaciones |    |  |
|-----------------------|-------------------------------|---------------------------------------------|--------------------------------|--------------|---------------|-----------------|-------------------------|----|--|
|                       | Página de Inicio<br>Anuncios  | Organizar por                               |                                |              |               |                 |                         |    |  |
| Cuenta                | Ingresa a tu clase            | Fecha de entrega                            | ~                              | Aplicar      |               |                 |                         |    |  |
| ریک<br>Tablero        | Calificaciones 7              | Tareas Dominio del a                        | Tareas Dominio del aprendizaje |              |               |                 |                         |    |  |
| Cursos                |                               | Nombre                                      | Fecha<br>de<br>entrega         | Entregado    | Estado        | Puntaje         |                         |    |  |
| Calendario            |                               | Asignación Escrita 1<br>Evaluación de Clase |                                |              |               | 20 / 20         |                         |    |  |
| Bandeja de<br>entrada |                               | Evaluación Oral 1<br>Evaluación de Clase    |                                |              |               | 18 / 20         | <b>4</b> ₽ 1            |    |  |
|                       |                               | E. J 11. O. J.A.                            |                                |              |               | •               |                         |    |  |
| iones pa              | ra Almendra Gón               | nez                                         | 🖨 Imp                          | Comentario   | os            |                 | ×                       | ]^ |  |
| _                     |                               |                                             |                                | Comentarios  | del intento 1 | 1:              | (P)                     |    |  |
| itrega                | <ul> <li>✓ Aplicar</li> </ul> |                                             |                                | 12 de mayo e | en 14:51      |                 | •                       |    |  |
| )ominio del apr       | rendizaje                     |                                             |                                | Good fluency | and pronune   | ciation. Keep w | orking on your grammar. |    |  |
|                       | Fecha<br>de Entregado Es      | stado Puntaje                               |                                |              |               |                 | - Ricardo Valle         | -  |  |